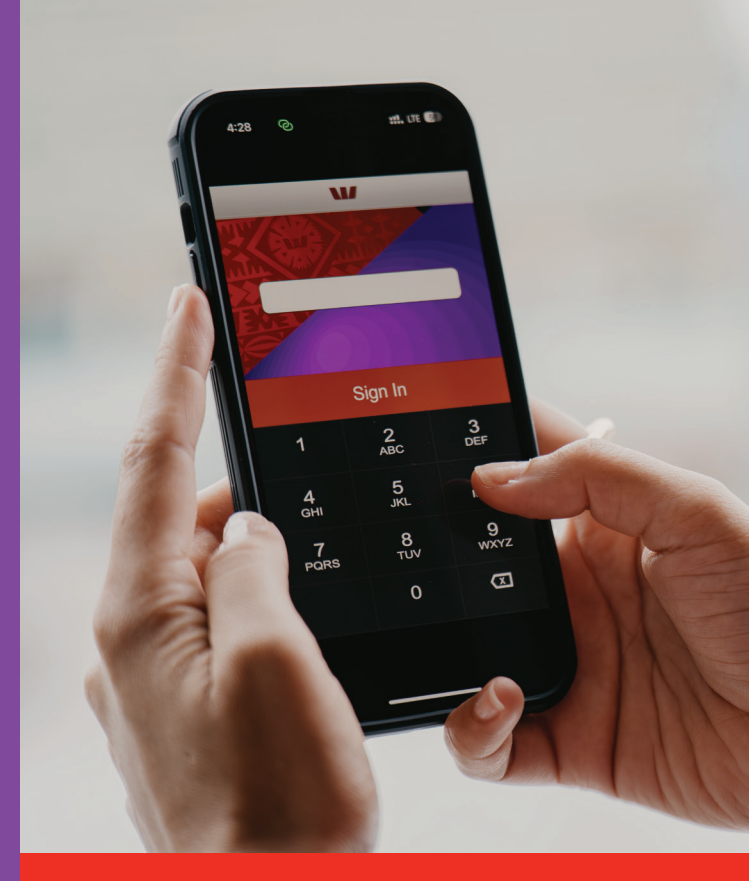

## Transfer money to M-PAiSA and MyCash mobile wallet

Enjoy the convenience of sending money to anyone, anytime.

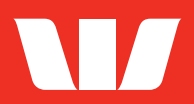

Tap the **Payment** tab and select **Other Bank** from the options.

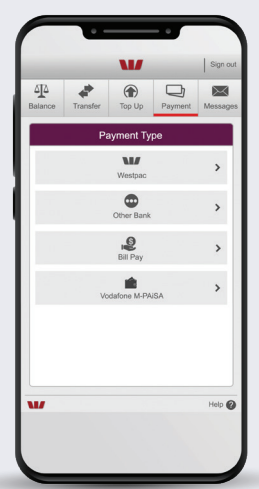

Choose the mobile network you wish to transfer to.

3

4

Enter the mobile number in the **Account number** field, then add the **Payee name** and tap **Enter**.

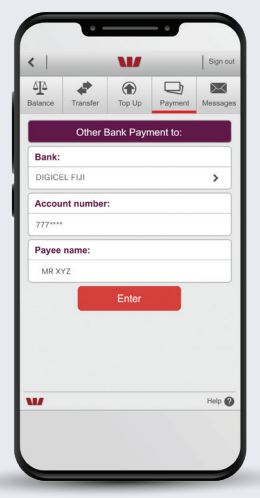

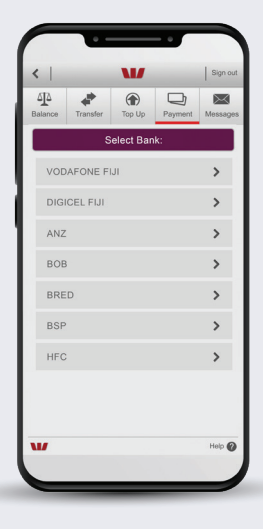

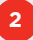

Tap **From** to choose the account to pay from, then select **To** to view the mobile network options.

|                                   | op Up Payment Me | 6505  |
|-----------------------------------|------------------|-------|
| Westpa                            | c Payment        |       |
| From:                             |                  |       |
| All In One Without C<br>123456789 |                  | >     |
| То:                               |                  |       |
|                                   |                  | >     |
| Description:                      |                  |       |
| Amount:                           |                  |       |
| F                                 | Pay              |       |
|                                   | н                | elp ( |

Enter the payment **Description** and **Amount**, then tap **Pay**. Review the payment details and tap **Confirm**.

6

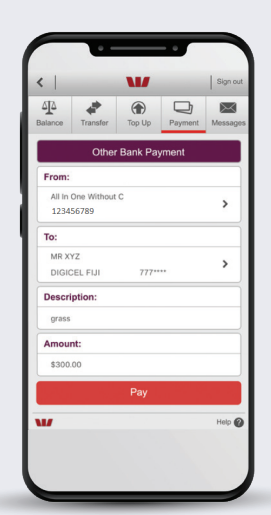

| AP +                                          |                                                        | Perment                                  | Massac                |
|-----------------------------------------------|--------------------------------------------------------|------------------------------------------|-----------------------|
| Please confit<br>wrong BSB o<br>goes to the v | m the following d<br>r account number<br>srong account | letails are correct<br>r can mean your p | . Using the<br>ayment |
|                                               | Payment D                                              | letails                                  |                       |
| From: All In O                                | ne Without C                                           |                                          |                       |
| 12345                                         | 589                                                    |                                          |                       |
| To: MR XY                                     | z                                                      |                                          |                       |
| DIGIC                                         | EL FIJI                                                | 777****                                  |                       |
| Description:                                  | grass                                                  |                                          |                       |
| Available:                                    | \$11,655.0                                             | 0                                        |                       |
| Amount:                                       | \$300.00                                               |                                          |                       |
| Payment Date                                  | a: 10/05/202                                           | 22                                       |                       |
| Cancel                                        |                                                        | Confir                                   | m                     |
|                                               |                                                        |                                          | Main 6                |
|                                               |                                                        |                                          | nep 🕻                 |

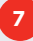

5

## Tap **Done** to complete payment transfer.

W Sign 4 D  $\sim$ Payment Det From: All In One Without C 123456789 MR XYZ To: 777\*\*\*\* DIGICEL FIJI Description: grass Amount: \$300.00 Payment Date: 10/05/2022 W

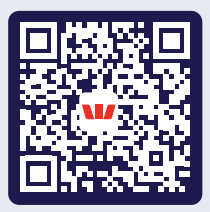

Scan QR for more details

Register for Mobile Banking at a branch near you
Call Customer Care on 132 032

© Westpac Banking Corporation ABN 33 007 457 141, incorporated in NSW Australia. The liability of its members is limited.